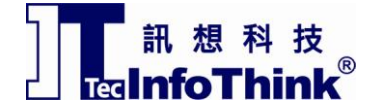

# Excalibur Gaming SSD Speed Booster 安裝手冊

# 前言

感謝您購買本產品ExpressCard固態硬碟(SSD) - EXCALIBUR系列○本文件將引導您快速完成安裝Windows XP 或Mac OS X的驅動程式。

## 系統需求

- 1 具有 ExpressCard™/34/54 插槽的筆電
- **2** 作業系統版本:

Windows Vista: Windows Vista **Home Basic** Windows Vista **Home Premium** Windows Vista **Business** Windows Vista **Ultimate** 

Windows XP: Windows XP Home Edition Windows XP Professional Edition Windows XP Media Center Edition Windows XP Tablet PC Edition

Mac OS X: Mac OS X version **10.4.5 or later** 

## FOR WINDOWS VISTA

Windows Vista 系列不需安裝驅動式。.

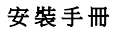

# 】 ↓ ↓ 訊想科技 ↓ TecInfoThink<sup>®</sup>

# FOR WINDOWS XP

WinXP 安裝 Speed Booster 程式可以讓 ExpressCard SSD 發揮真實效能。

1 點選桌面上的"我的電腦",選擇"GAME SSD"硬碟。

|                                         | ▼ 4 搜尋 P                              |
|-----------------------------------------|---------------------------------------|
| 檔案(F) 編輯(E) 檢視(V) 工具(T) 說明(H)           |                                       |
| 🌗 組合管理 👻 🧱 檢視 👻 📢 內容 🔛 系統內容 📷 解除安裝或變更程式 | 🚅 連線網路磁碟機 🧱 開啟控制台 🔹 🕐                 |
| 名稱 大小總計 可用空間                            |                                       |
| 硬礎機 (3)                                 | · · · · · · · · · · · · · · · · · · · |
| VistaOS (C:)                            |                                       |
| GAME SSD (J:)                           |                                       |
|                                         | <b>^</b>                              |
| OVD KW 磁磁機 (E.)     SD (U)     SD (U)   |                                       |
| USB DISK (I:)                           | · 治方可用的药酶,                            |
| 其他 (1)                                  | ▲                                     |
| 2 我的共用資料夾                               |                                       |
| -                                       |                                       |
|                                         |                                       |
|                                         |                                       |
|                                         |                                       |
|                                         |                                       |
| GAME SSD (J:) 已使用空間: 大小總計: 29.9 GB      |                                       |
| 可用空間: 16.4 GB 檔案系統: FAT32               |                                       |

2 進入有" PCIe SpeedBooster Driver"字樣的目錄,點選 "DPInst.exe"檔並按左鍵二下執行。

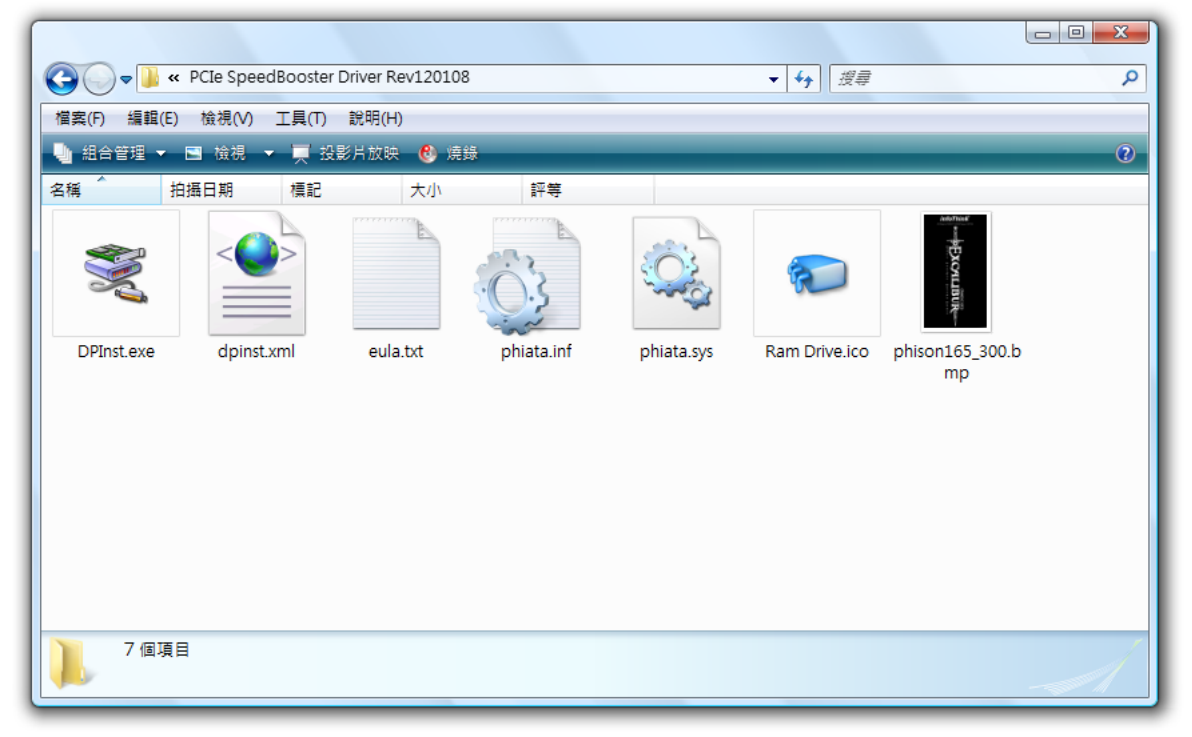

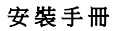

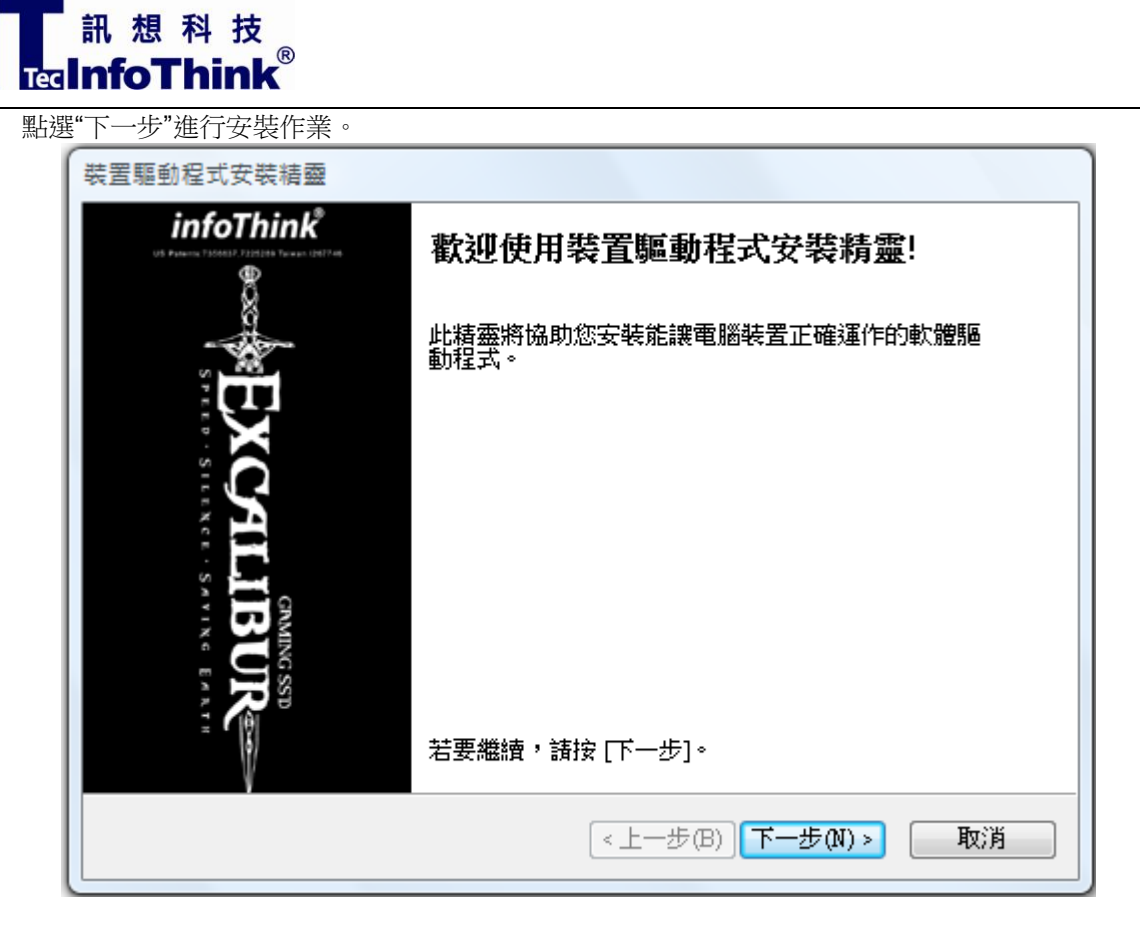

4 出現如下書面,點選"完成"即完成安裝作業。

3

| 裝置驅動程式安裝精靈 |                            |       |
|------------|----------------------------|-------|
|            | 正在完成裝置驅動程                  | 式安裝精靈 |
| Excartie   | 成功地在此電腦上安裝了驅動              | 肋程式。  |
|            | 驅動程式名稱                     | 狀態    |
|            | ✓ Phison Electronic Corp P | 已更新裝置 |
|            | <上一步(B)                    | 完成取消  |

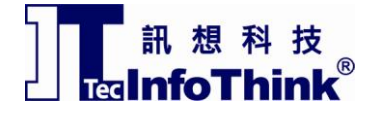

## FOR MAC OS X

#### 以下介紹如何在Mac OS X作業系統安裝與移除 EXCALIBUR GAMING SSD 驅動程式

#### 安裝EXCALIBUR GAMING SSD 驅動程式:

- 1. 進入有"MAC\_ PCIATADriver "字樣的目錄,內有 DMG 檔
- 2. 點選"Phison PCI ATA Driver Install.pkg"檔
- 3. 並依照下述指示進行安裝作業.

#### a. 安裝介紹

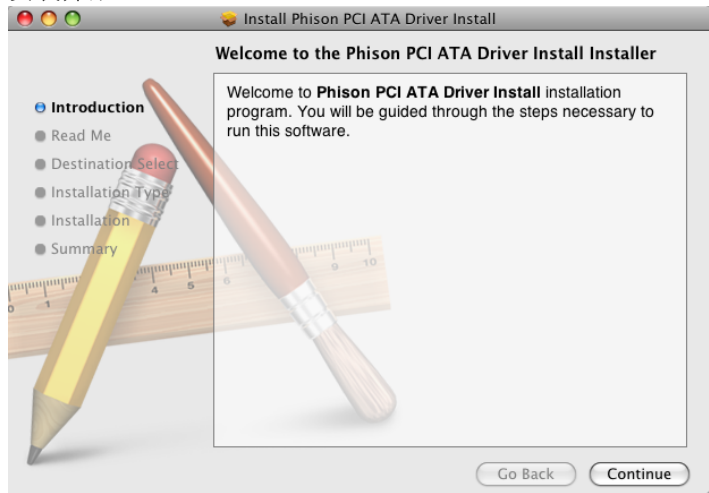

#### b. 安裝訊息

|                                                                                                    | V Install Phison PCI ATA Driver Install                                                                                                    |  |  |
|----------------------------------------------------------------------------------------------------|----------------------------------------------------------------------------------------------------|--|--|
| Important Information                                                                                   |                                                                                                    |  |  |
| Introduction                                                                                            | Phison PCI ATA Driver Install V1.0.0 for Mac OS X<br>October 6, 2008                                                                                                    |  |  |
| Read Me     Destination Select     Installation Type     Installation     Summary     appropriate     s | This README file contains important information you should know about<br>Phison PCI ATA Driver Install for Mac OS X. Please carefully read it<br>before you install this software.<br>System Requirements:<br>1. Mac OS X version 10.4 or later.<br>2. MacBook Pro with ExpressCard/34 slot.<br>3. Minimum 128MB RAM. |  |  |
|                                                                                                    | Installation Instructions:<br>None.<br>Known Issues and Bugs:<br>None.<br>Print Save Go Back Continue                                                                                                    |  |  |

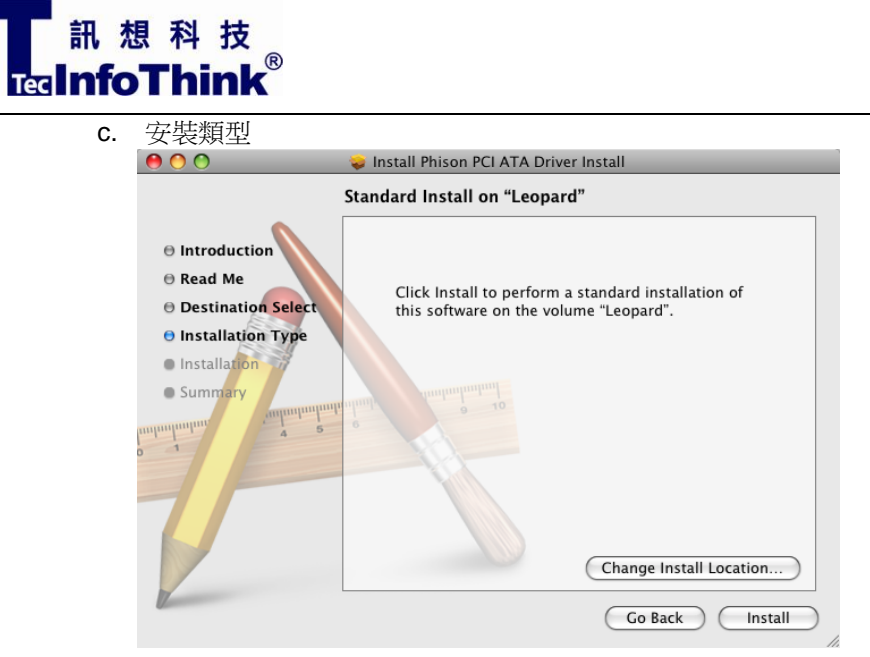

d. 輸入帳號、密碼以確認 Administrator 身份

|    | Instal<br>passv                                                                               | ler requires that you type your<br>vord.                      |
|----|-----------------------------------------------------------------------------------------------|---------------------------------------------------------------|
|    | N                                                                                             | ame:                                                          |
|    | Passv                                                                                         | vord:                                                         |
|    | Details                                                                                       |                                                               |
|    | ?                                                                                             | Cancel OK                                                     |
| e. | 安裝完成                                                                                          | 🚤 Install Phison PCI ATA Driver Install                       |
|    | Installation completed successfully                                                           |                                                               |
|    | Introduction     Read Me     Destination Select     Installation     Installation     Summary | Install Succeeded<br>The software was successfully installed. |

Go Back Restart

Click Restart to finish installing the software.

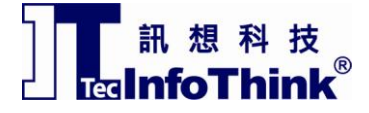

安裝手冊

4. 重新開機後,請插入 EXCALIBUR GAMING SSD,電腦桌面就會出現 ExpressCard SSD 圖示

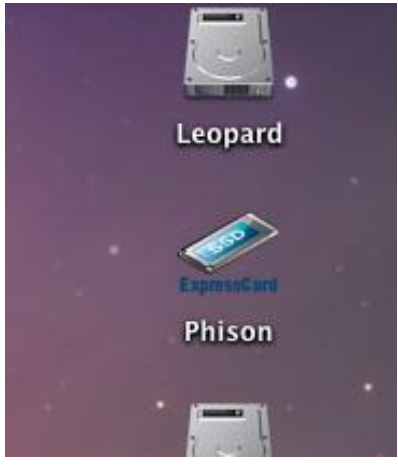

#### 移除EXCALIBUR GAMING SSD 驅動程式:

- 1. 進入有"MAC\_ PCIATADriver "字樣的目錄,內有 DMG 檔
- 2. 點選"Phison PCI ATA Driver Install.pkg"檔
- 3. 並依照下述指示進行安裝作業.

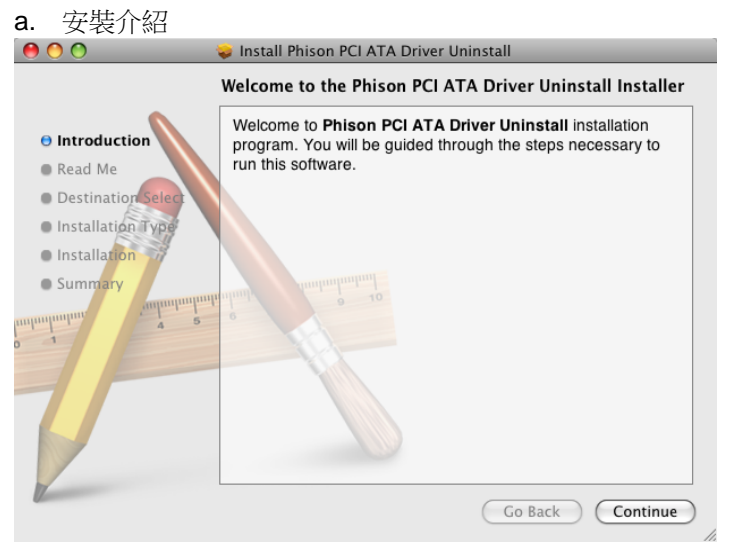

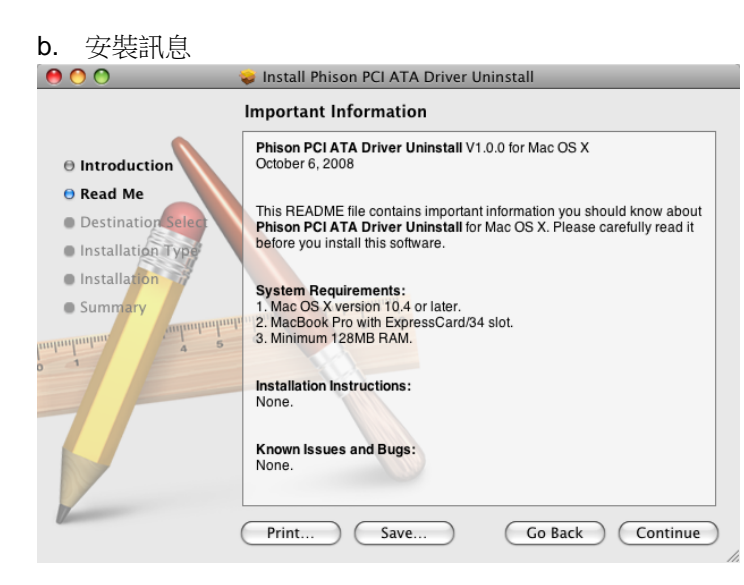

安裝手冊

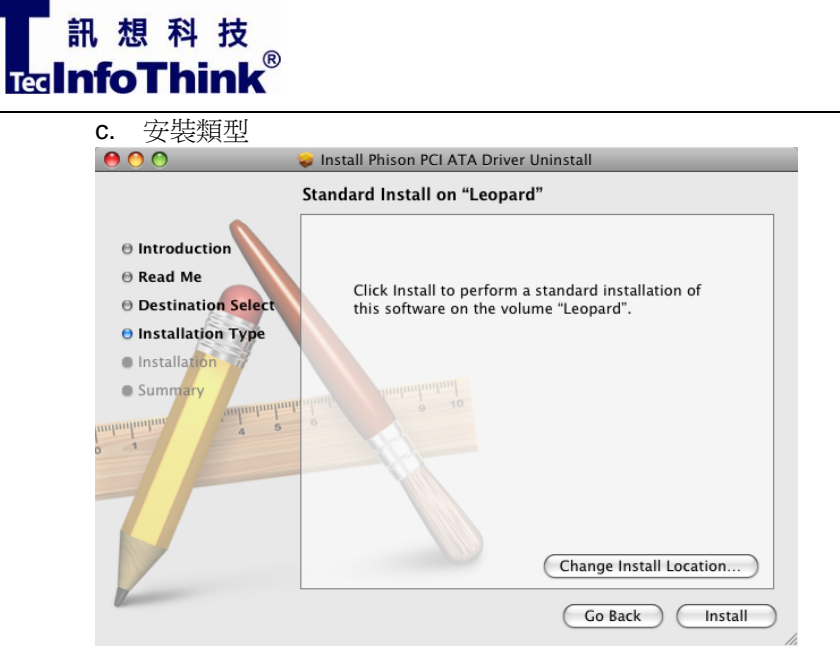

a. 輸入帳號、密碼以確認 Administrator 身份

| Installer requires that you type your password.                                                    |                                            |  |
|----------------------------------------------------------------------------------------------------|--------------------------------------------|--|
|                                                                                                    | Name:                                      |  |
|                                                                                                    | Password                                   |  |
|                                                                                                    | rassworu.                                  |  |
| Details                                                                                            |                                            |  |
| ?                                                                                                  | Cancel OK                                  |  |
|                                                                                                    |                                            |  |
| <b>人</b> 投险合式                                                                                      |                                            |  |
| u. 修际元风                                                                                            | 🤪 Install Phison PCI ATA Driver Uninstall  |  |
|                                                                                                    | Installation completed successfully        |  |
| <ul> <li>Introduction</li> <li>Read Me</li> <li>Destination Se</li> <li>Installation Ty</li> </ul> | iect pe                                    |  |
| ⊖ Installation                                                                                     | Install Succeeded                          |  |
| O Summary                                                                                          | uhunhunhung 0 10                           |  |
| nuluuluuluu 4                                                                                      | 5 The software was successfully installed. |  |
| V                                                                                                  |                                            |  |
| -                                                                                                  | Co Pack Class                              |  |

4. EXCALIBUR GAMING SSD 驅動程式已被移除.